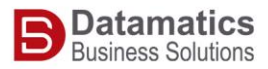

## Steps to add downloaded HTML signature to Outlook

- 1. Open Outlook
- 2. From File Menu in top left corner

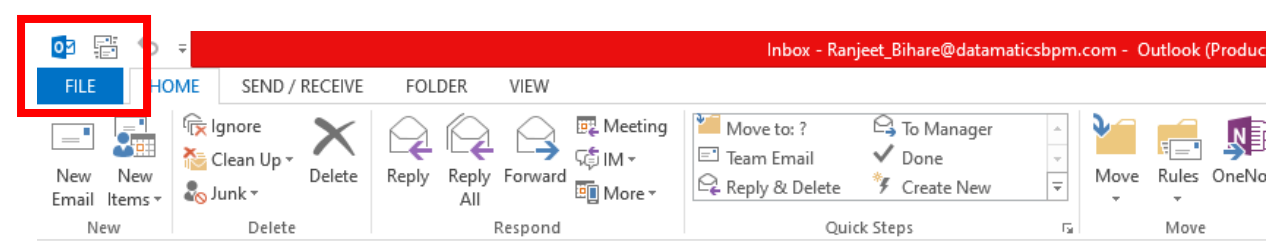

3. Select Options

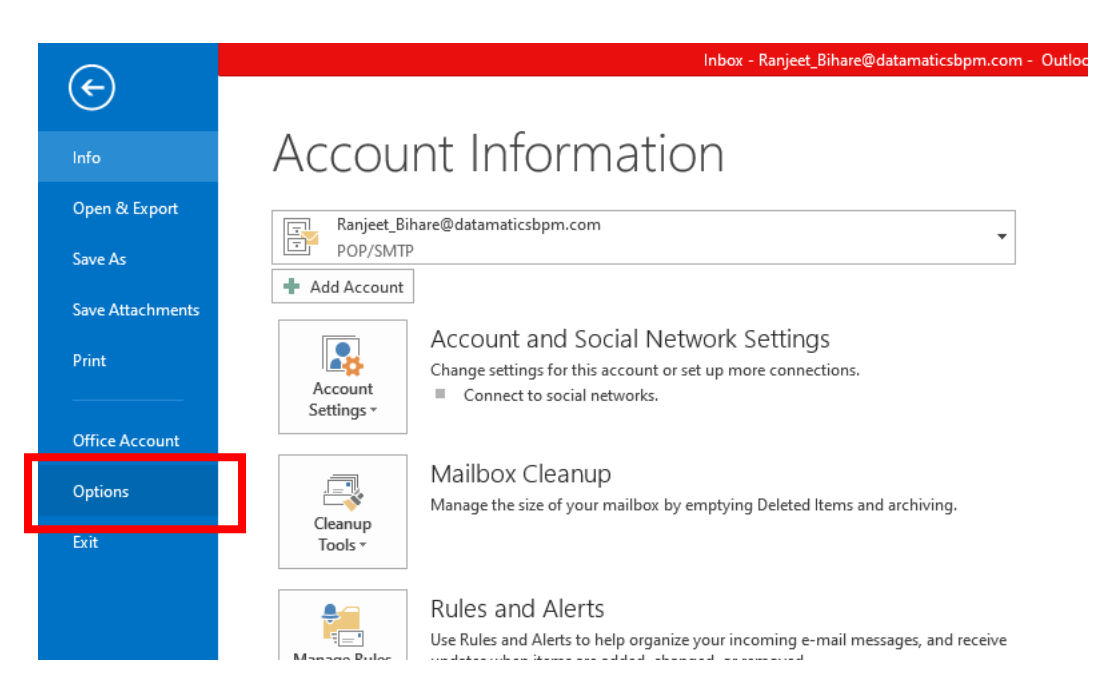

4. Outlook Options popup will open, in that select Mails

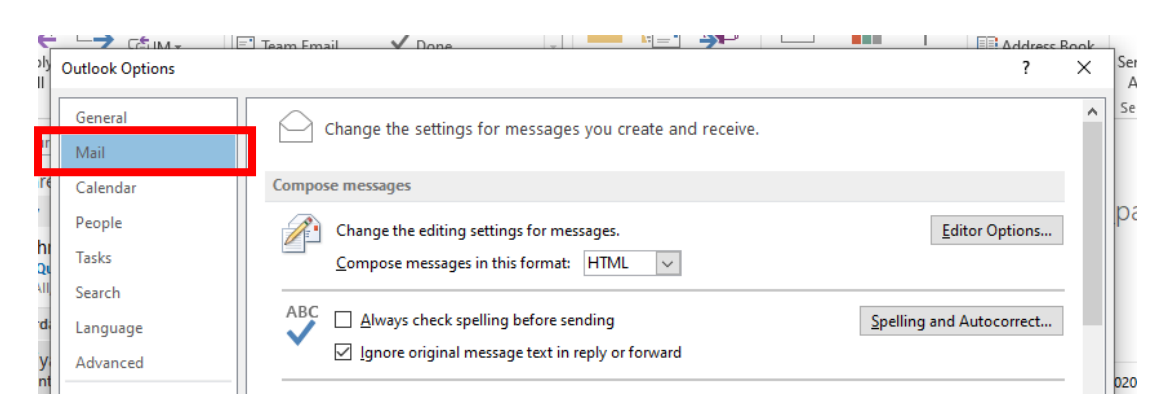

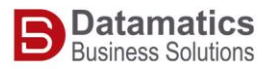

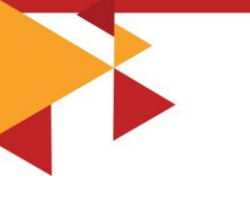

## 5. Then ctrl + Click on Signature button

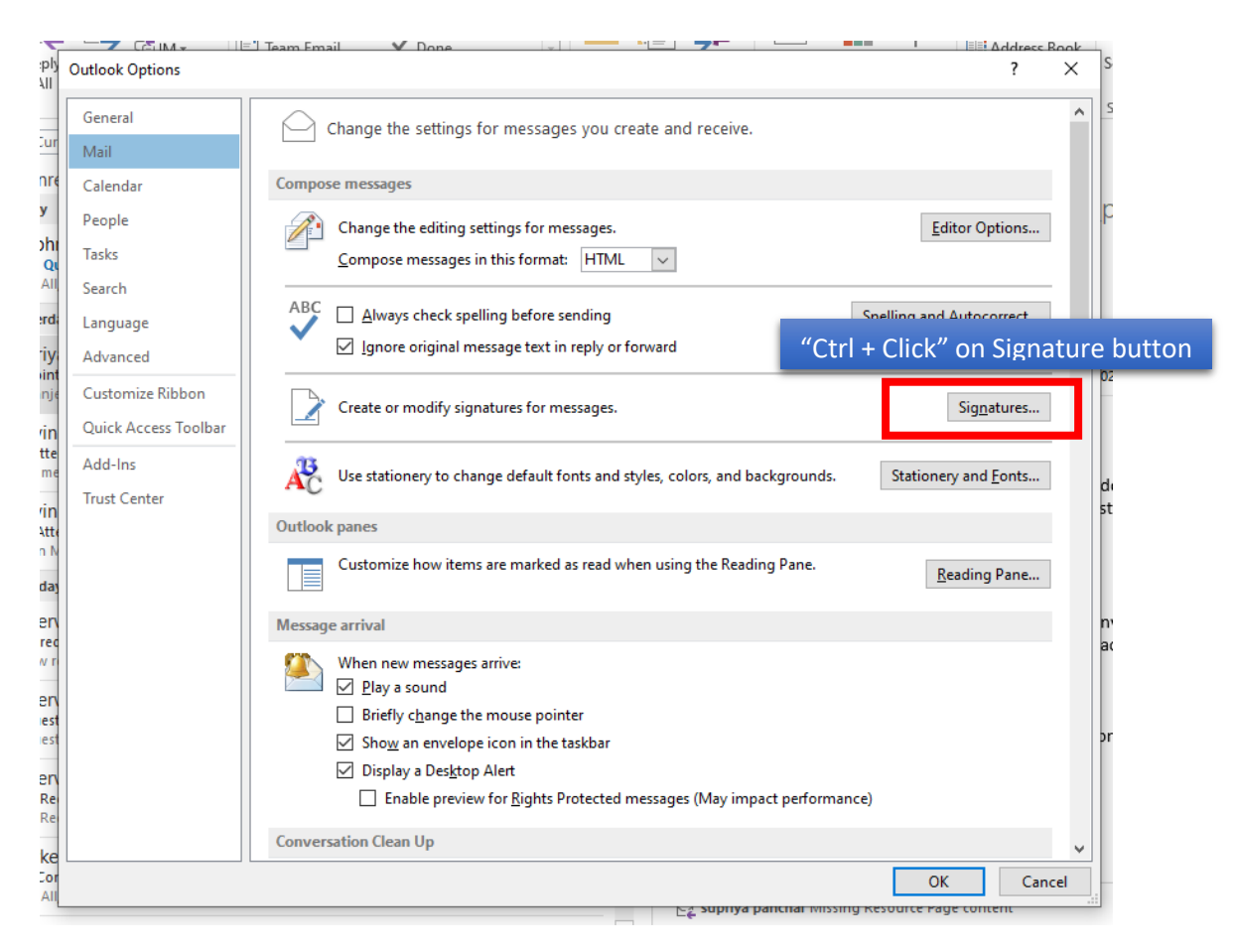

- A Folder will open automatically with path similar to -C:\Users\your\_employee\_id\AppData\Roaming\Microsoft\Signatures
- 7. Copy and paste the downloaded signature.htm file in this folder

| ure                                                                                                    | _V1 🕂      |                 | Downl            | oads              |             |                                |                                                                                                |                       | _    |            | ×   |
|----------------------------------------------------------------------------------------------------|------------|-----------------|------------------|-------------------|-------------|--------------------------------|------------------------------------------------------------------------------------------------|-----------------------|------|------------|-----|
| ir                                                                                                    | _   🏹      | 📕 🖛 🕴 Sig       | gnatures         |                   |             |                                |                                                                                                | -                     |      | ×          | 0   |
|                                                                                                    | File       | Home            | Share            | View              |             |                                |                                                                                                |                       |      | ^ <b>?</b> |     |
|                                                                                                    | Navigation | Previev         | w pane<br>s pane | Extra large icons | Large icons | <pre>     Sort     by ▼ </pre> | <ul> <li>☐ Item check boxes</li> <li>✓ File name extensions</li> <li>☐ Hidden items</li> </ul> | Hide selected Option: | 5    |            |     |
| 1                                                                                                    |            | Panes           |                  | Lay               | out         | Current view                   | Show/hide                                                                                      |                       |      |            | >   |
| 👫 $\leftarrow \  ightarrow \  ightarrow$ |            |                 |                  |                   |             | ures v Ö                       | Search Signatures                                                                              |                       | ,c   | ^          |     |
| n                                                                                                    |            |                 | _                | Name              |             | ^                              |                                                                                                | Date modified         | 1    | Туре       |     |
| S                                                                                                    | 📌 Qu       | Quick access    |                  |                   |             |                                |                                                                                                | 9/16/2020 4:13        | 3 PM | Rich Te    | Ē   |
| -                                                                                                    | D          | esktop          | Ŕ                |                   |             |                                |                                                                                                | 9/16/2020 4:13        | 3 PM | Text D     | c . |
| st                                                                                                    | 🔶 D        | 👆 Downloads 🛛 🖈 |                  | 🧔 signature.htm   |             |                                |                                                                                                | 9/16/2020 6:08        | B PM | Chrom      | e   |
| -                                                                                                    | 🛗 D        | ocuments        | 1                |                   |             |                                |                                                                                                |                       |      |            |     |
|                                                                                                    | 📰 Pi       | ictures         | *                |                   |             |                                |                                                                                                |                       |      |            |     |
| Ξ.                                                                                                    | 0          | 7               |                  |                   |             |                                |                                                                                                |                       |      |            |     |
| ıs<br>a                                                                                                    | 08         | В               |                  |                   |             |                                |                                                                                                |                       |      |            |     |

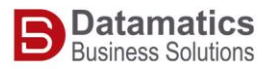

8. Go back to popup and **click** on **Signature** button, Signature and Stationary popup will open

| natures and Stat                         | ionery              |                     | ?                                                                                                    | × |
|------------------------------------------|---------------------|---------------------|----------------------------------------------------------------------------------------------------|---|
| -mail Signature                          | Personal Stationery |                     |                                                                                                    |   |
| ele <u>c</u> t signature to<br>signature | o edit              | ^                   | Choose default signature<br>E-mail <u>a</u> ccount: Ranieet Bihare@datamaticsbpm.com<br>New <u>m</u> essages: (none) | ~ |
| <u>D</u> elete                           | New                 | iave <u>R</u> ename | Replies/ <u>f</u> orwards: (none)                                                                                    | ~ |
| di <u>t</u> signature                    |                     |                     |                                                                                                    |   |
| Ranj<br>eet<br>Bihar<br>e  <br>Web       |                     |                     |                                                                                                    | ^ |
| Devel<br>opme<br>nt<br>Execu<br>tive     |                     |                     |                                                                                                    | ~ |

- 9. Select signature in Select signature to edit box
- 10. Select signature in New message box
- 11. Select signature in Replies/Forwards box
- 12. Then click on **Ok**
- 13. Click on New Mail and check if you see new signature in the mail body